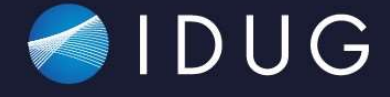

# 2024 NA Db2 Tech Conference

Using AI/ML to Enhance Db2 Subsystem and Application Performance

Antonio Couto

Broadcom

Session Code: DI3 SESS-157 | Platform: z/OS

#### Agenda

- Machine Learning Concepts
- Applied Machine Learning to enhance Db2 Performance
- Costumer Use Cases
  - What makes a Business Application?
  - High CPU usage on Db2 DIST
  - Db2 Package and Plan performance investigation
  - Use Case #3
  - Use Case #4
  - Use Case #5

## Machine Learning

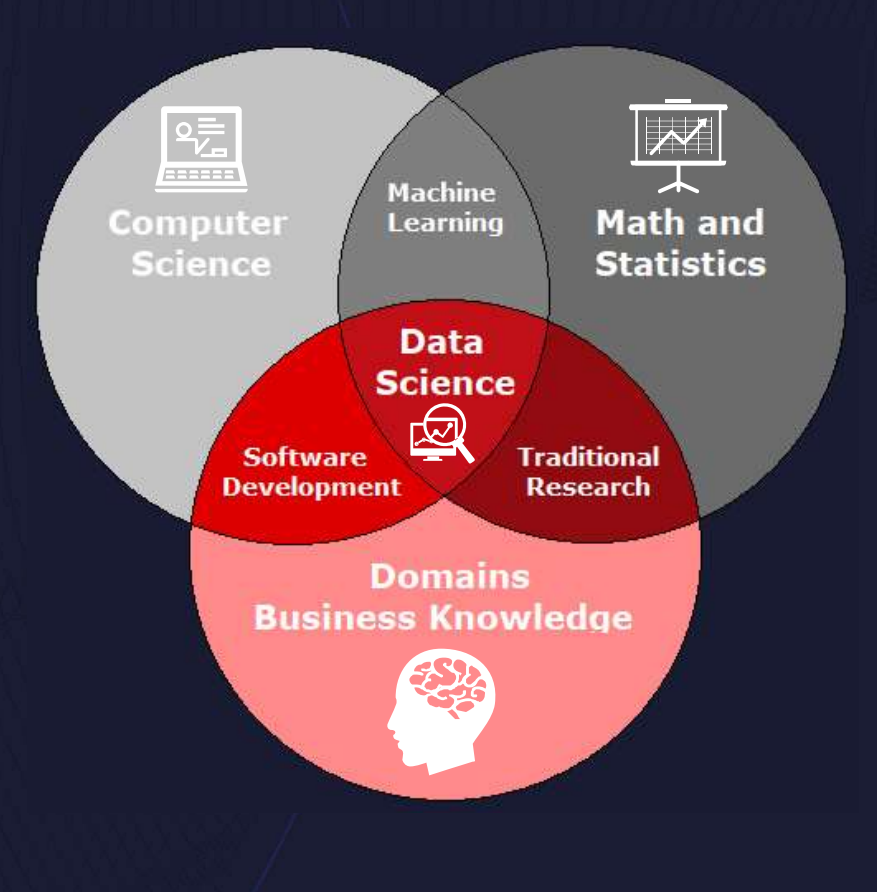

#### Machine Learning

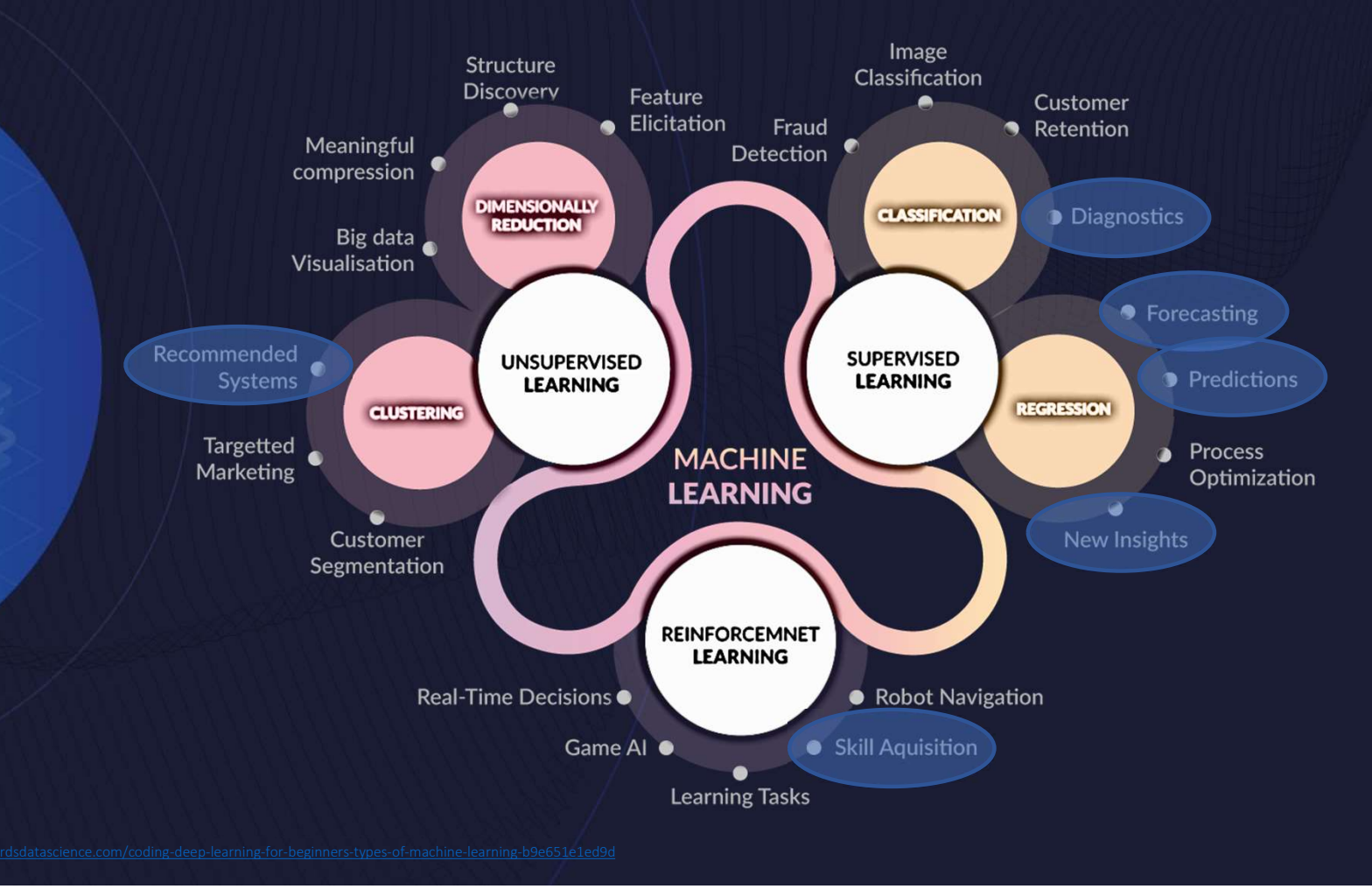

## Machine Learning and Artificial Intelligence

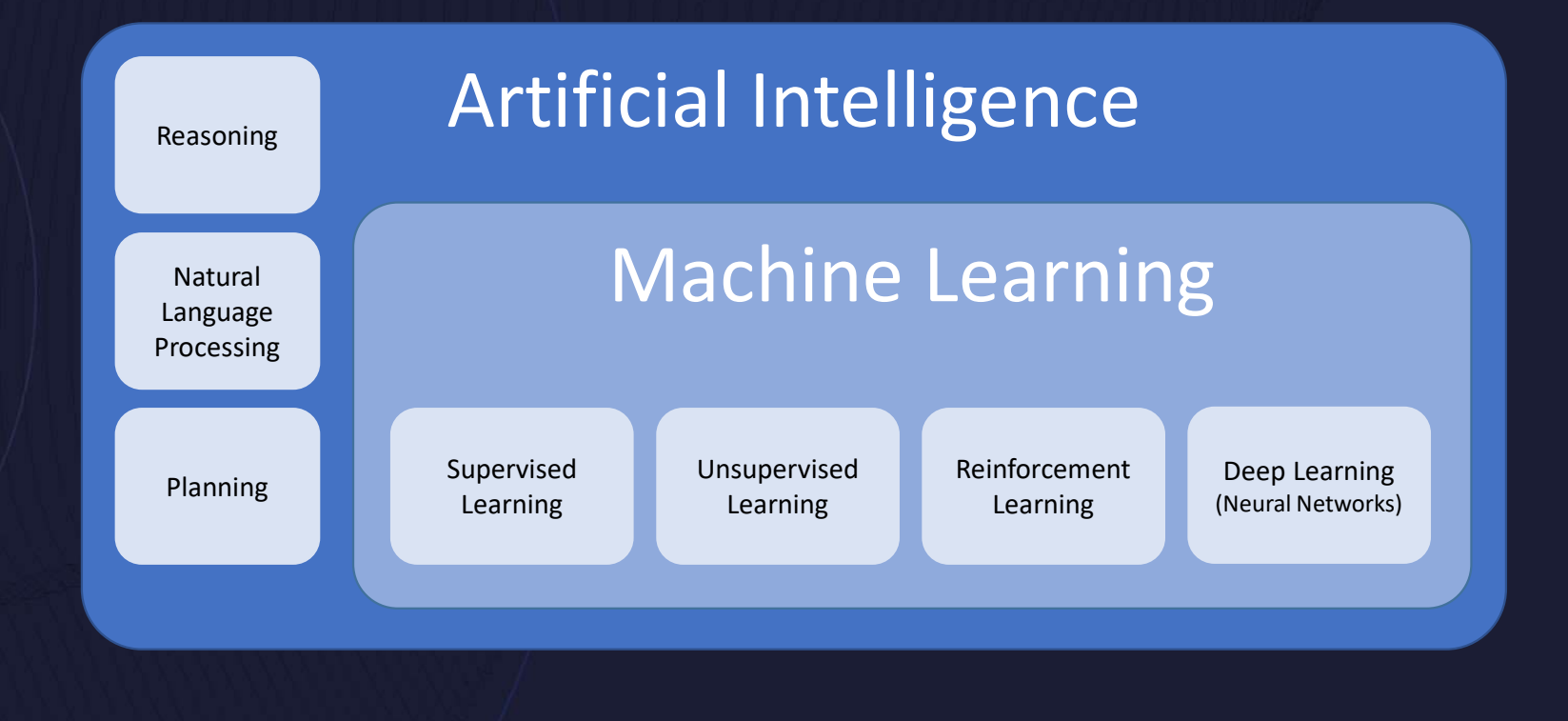

## Supervised Learning

# iteration = 0

Linear Regression

#### Logistic Regression

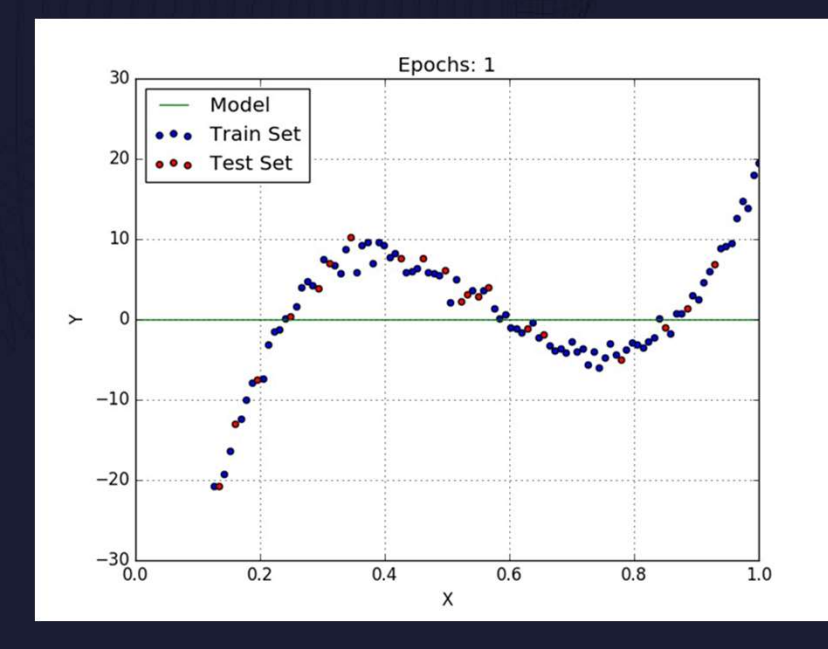

 https://medium.com/analytics-vidhya/simple-linear-regression-cost-function-gradient-descent-50c5ed08577( 2) https://medium.com/@vaibhavnohria36/coming-up-logistic-regression-for-you-23a3134a4d7e

## Unsupervised Learning

#### K-means Clustering

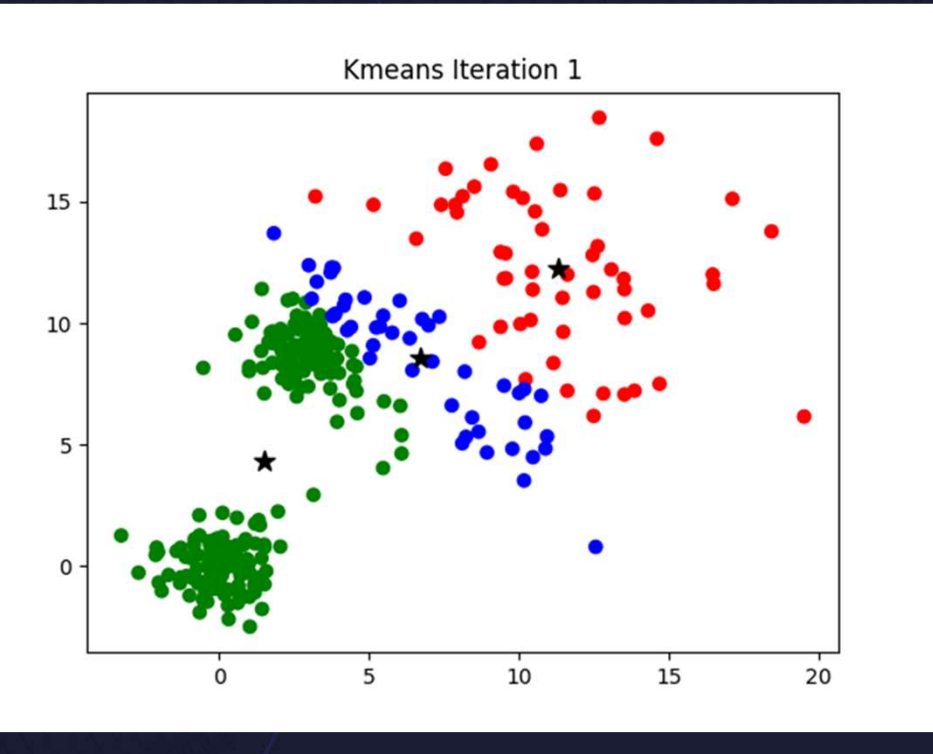

## Reinforcement Learning

Generic Reinforcement Learning Model

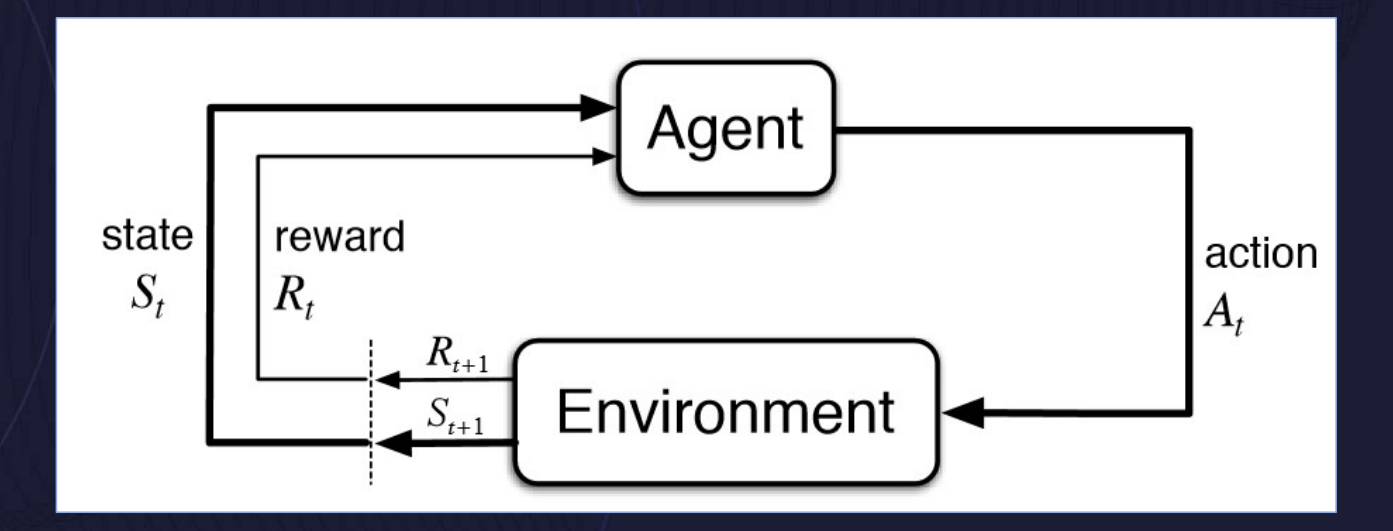

## Deep Learning

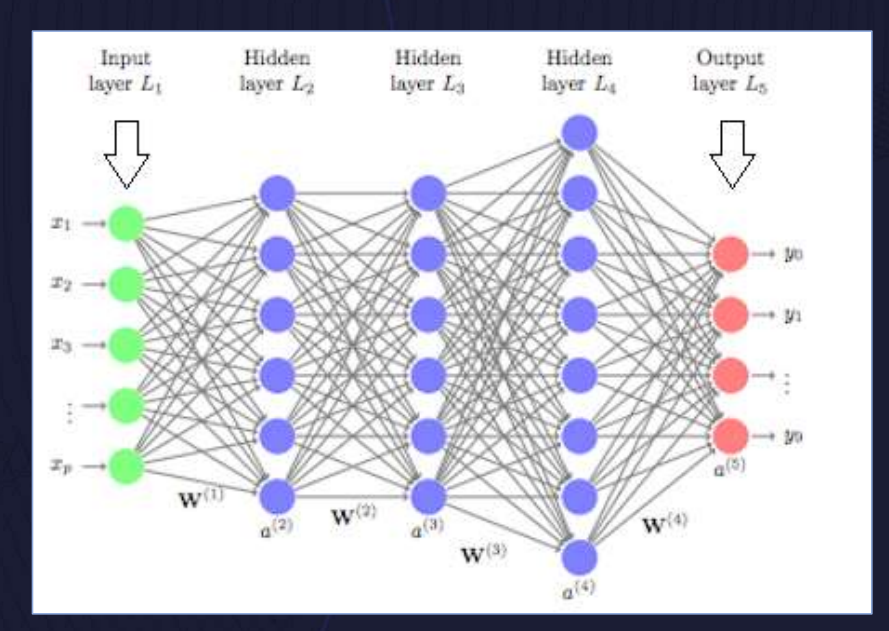

#### Artificial Neural Network

(1) <u>https://vishalyadav831874.medium.com/industry-use-cases-of-neural-network-cccc4b333621</u>

## Time Series Analysis

**Time Series Data** 

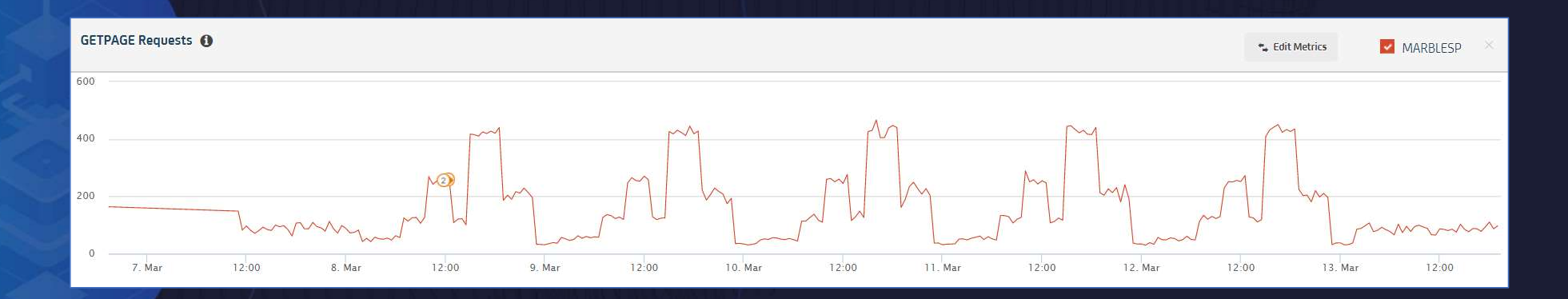

For example: Db2 performance metrics, such as QBSTGET - Total number of GETPAGE requests at every 5 seconds, for a particular application, throughout the week.

#### Anomaly Detection

**Detecting an Anomaly** 

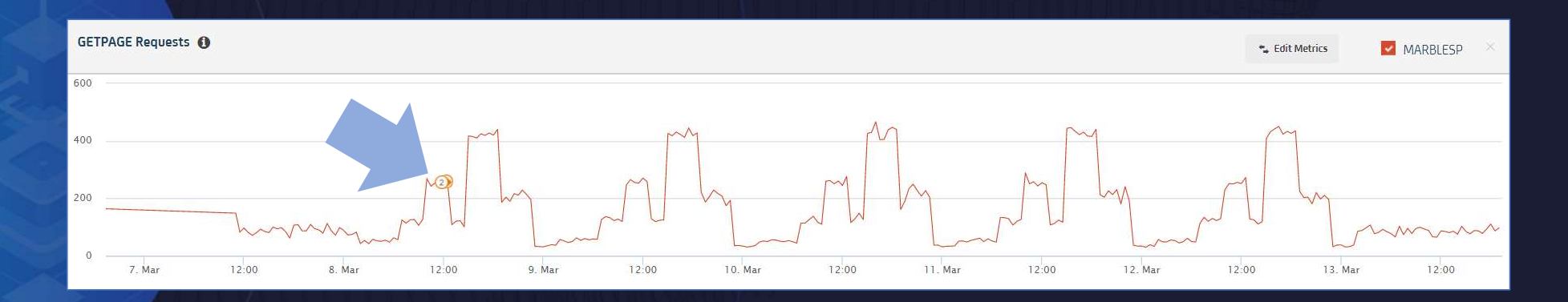

For example: Db2 performance metrics, such as QBSTGET - Total number of GETPAGE requests at every 5 seconds, for a particular application, throughout the week.

## Pattern Discovery

#### **Discovering Patterns**

| Alerts |          |        |     |        | FR F        | eedback 🎸 | Automation | 👬 Issue 🋕 Ale   | rt 1 High | arity 2 Medium | 3 Low<br>severity 🗊 Annotations 📝 Append<br>Green Highway |   | HI   | DE LEGEND | ۲       |
|--------|----------|--------|-----|--------|-------------|-----------|------------|-----------------|-----------|----------------|-----------------------------------------------------------|---|------|-----------|---------|
| Туре   | Severity | Metric | An  | Histor | Date Time 👻 | Elapse    | Sample     | Metric/Issue ID | Group     | Category       | Metric Path                                               |   | Appe | Status    | Actions |
| Alert  | All      | Sear   |     |        |             |           |            | Search          | Sear      | Search         | Search                                                    | Ę |      | All       | k.      |
| ٠      | 0        | 0      | 100 | M      | 03/12/2021  | 9m        | 9          | IDBBHITR (1)    | DB2       | DB2 Statistics | CA11 > DBN1 > BP8 > IDBBHITR                              | 0 | Ľ    | Closed    |         |
| ٠      | 0        | 0      | 100 | M      | 03/12/2021  | 8m        | 8          | IDBBPGWR (1)    | DB2       | DB2 Statistics | CA11 > DBN1 > BP8 > IDBBPGWR                              | 0 | Ľ    | Closed    |         |
| ٠      | 0        | 0      | 100 | M      | 03/12/2021  | 8m        | 8          | IDBBPGWR (1)    | DB2       | DB2 Statistics | CA11 > DBN1 > BP7 > IDBBPGWR                              | 0 | Ľ    | Closed    |         |

Pattern recognition is the process which can detect different categories and get information about particular data, predicting a label of an observation, such as: high, medium and low.

## Root Cause Analysis

#### Steps to Root Cause Analysis

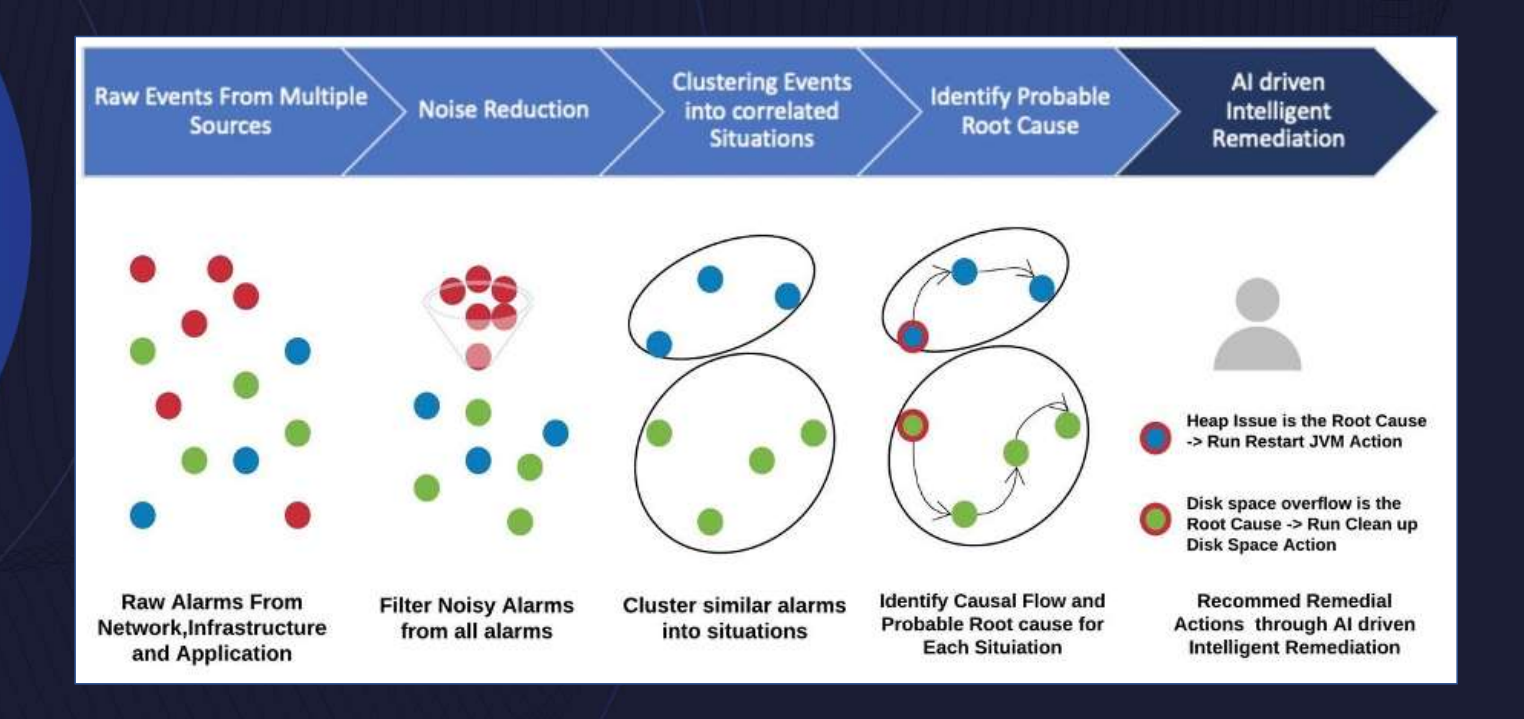

<u>https://towardsdatascience.com/how-to-conduct-a-proper-root-cause-analysis-789b9847f84b</u>
<u>https://www.broadcom.cn/aiops-blog/reduce-toil-with-Al-driven-intelligent-remediation</u>

## Dynamic and Adaptive Alerting (1|2)

#### ssidDIST DB2 CPU Utilization

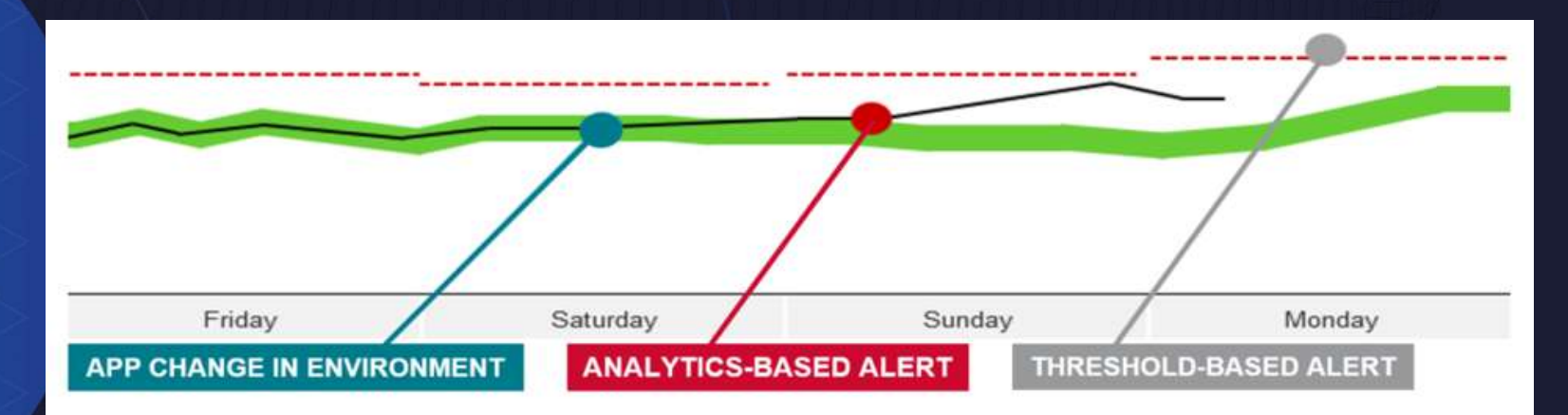

Analytics-Based Alerts detect signal from noise

- Subtler than "human-observed"
- Subtler than static thresholds which may be the "last defense"

## Dynamic and Adaptive Alerting (2|2)

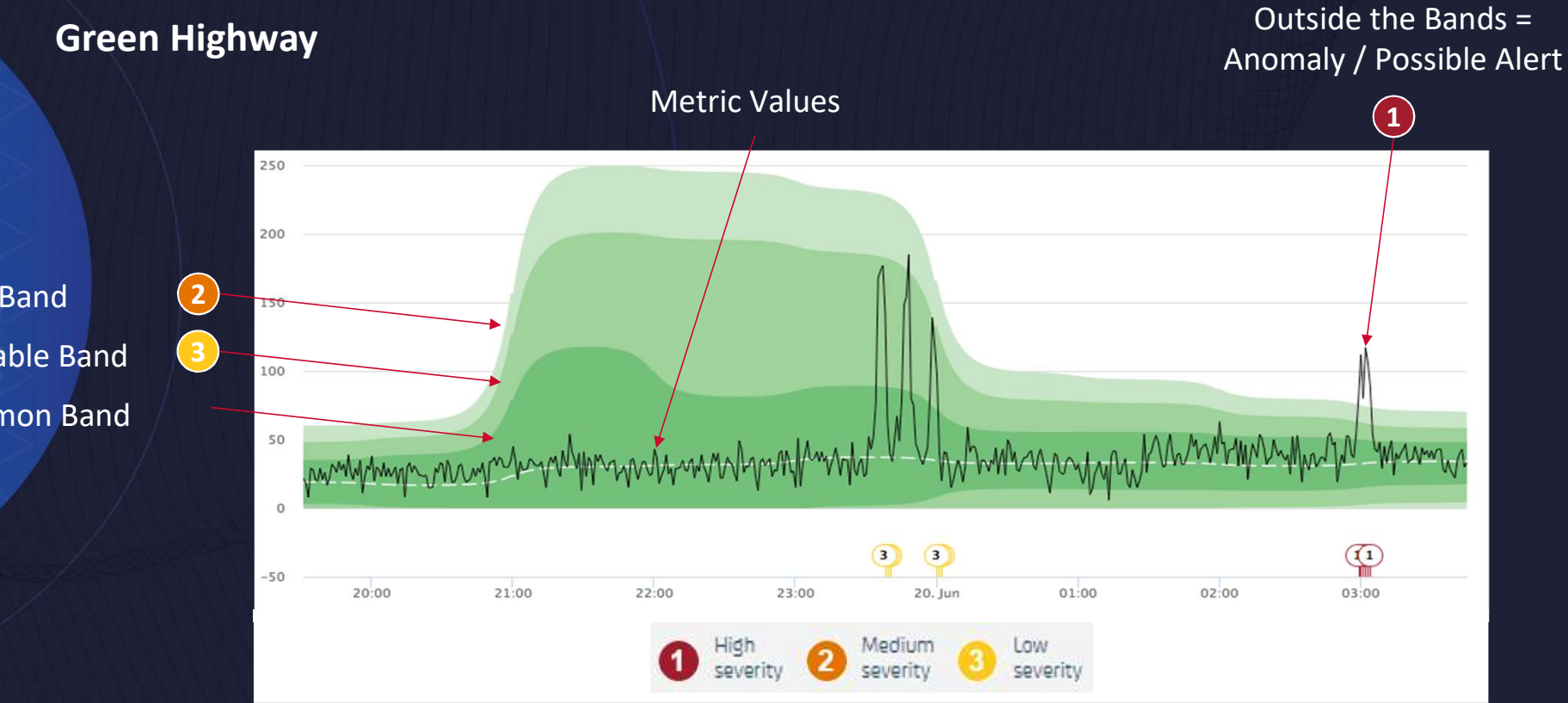

**Rare Band Probable Band Common Band** 

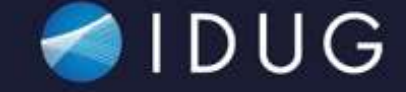

#### **APPLIED MACHINE LEARNING TO ENHANCE DB2 PERFORMANCE**

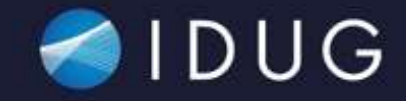

#### **CUSTOMER USE CASES**

### What makes a Business Application?

#### Web and Mobile apps

- Distributed App
- Middleware
  - MQ
  - WAS
- Package DISTSERV
- Dynamic SQL Statements
- Tables/Indexes
  - Other DB2 objects

#### **CICS Transaction**

- Transaction ID
- Program
- Plan
- Package
- SQL Statements
- Tables/Indexes
  - Other DB2 objects

#### **Batch Job**

- Program
- Plan
- Package
- SQL Statements
- Tables/Indexes
  - Other DB2 objects

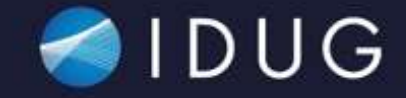

#### HIGH CPU USAGE ON DB2 DIST

## High CPU usage on Db2 ssidDIST tasks (1|5)

- 5 Production LPARs and 5 Production Db2 Subsystems
- Accumulated CPU time for the Db2 DISTributed Address Space

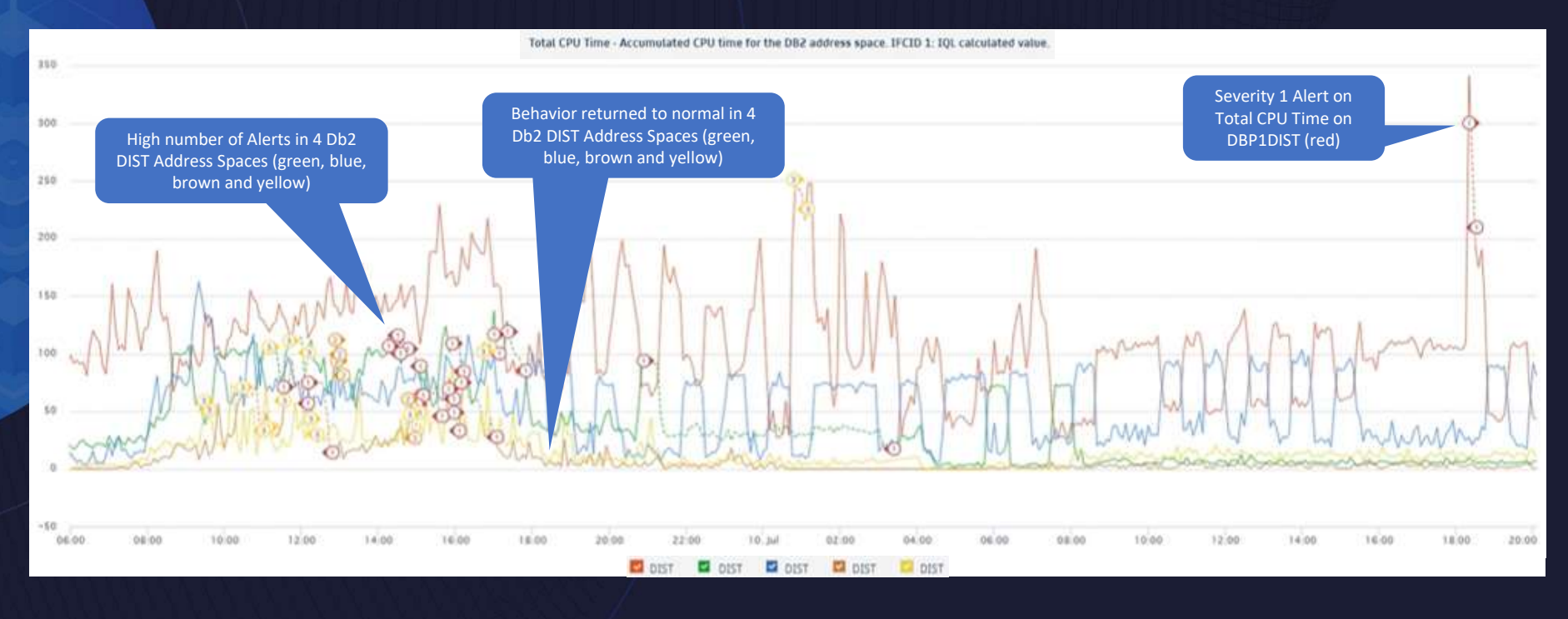

## High CPU usage on Db2 ssidDIST tasks (2|5)

- Zooming in a particular LPAR and Db2 Subsystem
- Accumulated CPU time for the Db2 DISTributed Address Space

| Severity | Metric Value | Date     | Time  | Elapsed Time | Samples | Metric   | Metric Path                  | Status |
|----------|--------------|----------|-------|--------------|---------|----------|------------------------------|--------|
| 1        | 3.078766     | 07/10/21 | 18:29 | 6m           | 6       | IDBDCPUT | S1P1 > DBP1> DIST > IDBDCPUT | Closed |
| 3        | 1.513442     | 07/10/21 | 1:06  | 16m          | 16      | IDBDCPUT | S1P1 > DBP1> DIST > IDBDCPUT | Closed |

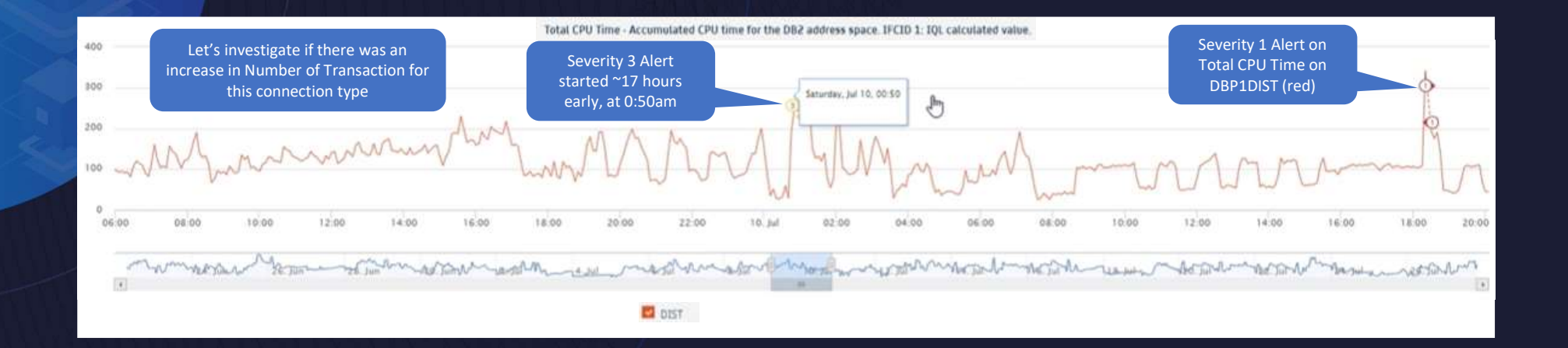

## High CPU usage on Db2 ssidDIST tasks (3|5)

#### Investigate if there was an increase in Number of Transaction for this connection type

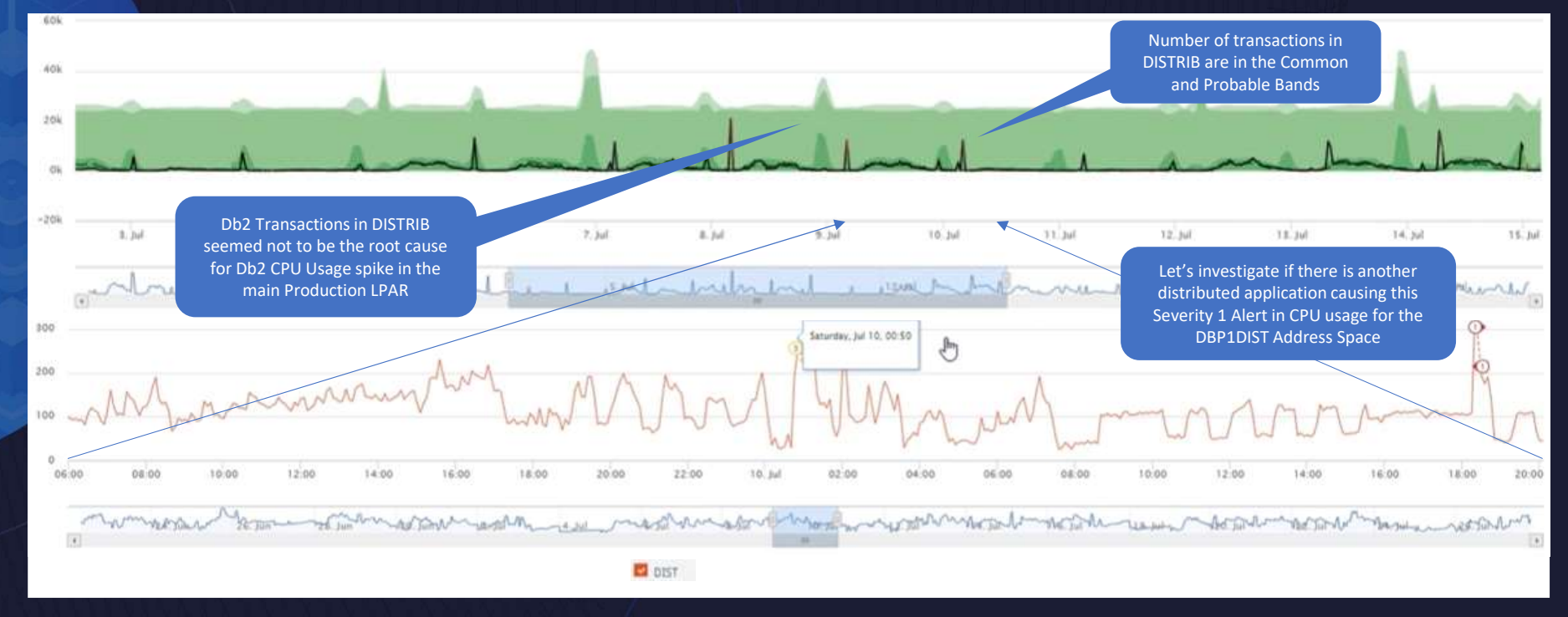

## High CPU usage on Db2 ssidDIST tasks (4|5)

#### Investigate if there was another distributed application causing this Severity 1 Alert

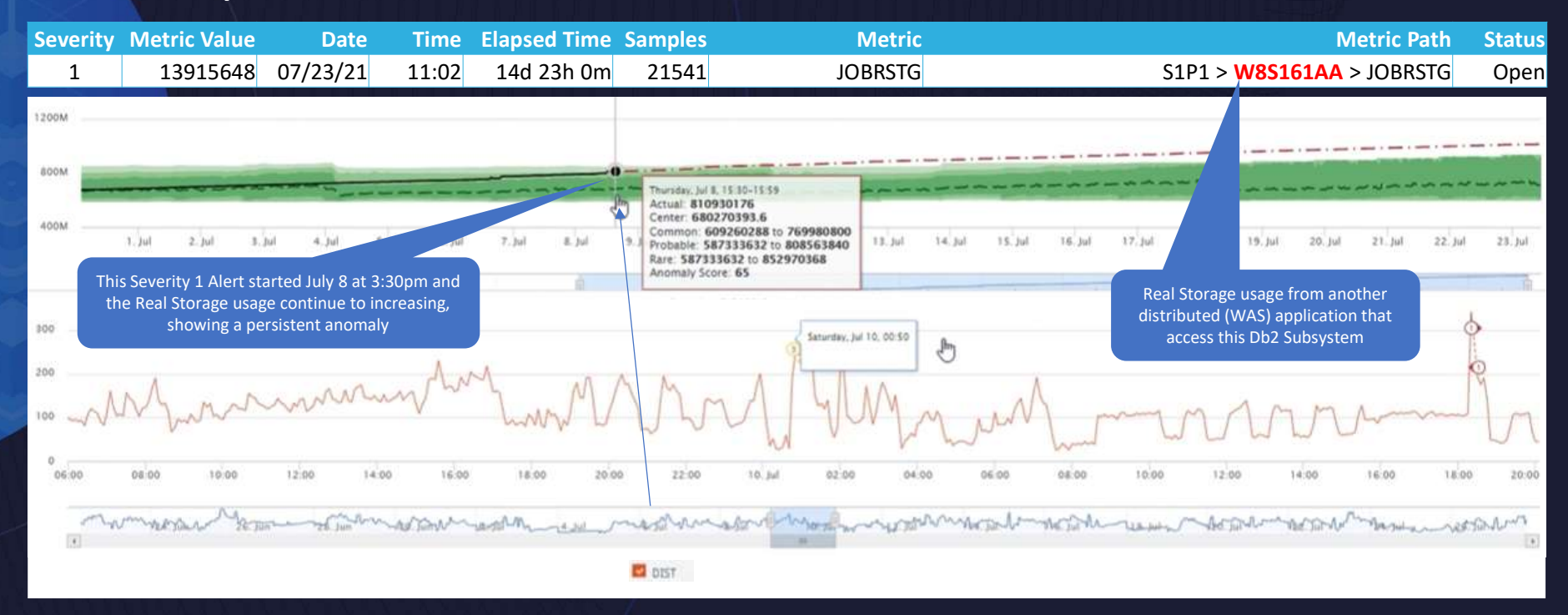

## High CPU usage on Db2 ssidDIST tasks (5|5)

#### Investigate if there was another distributed application causing this Severity 1 Alert

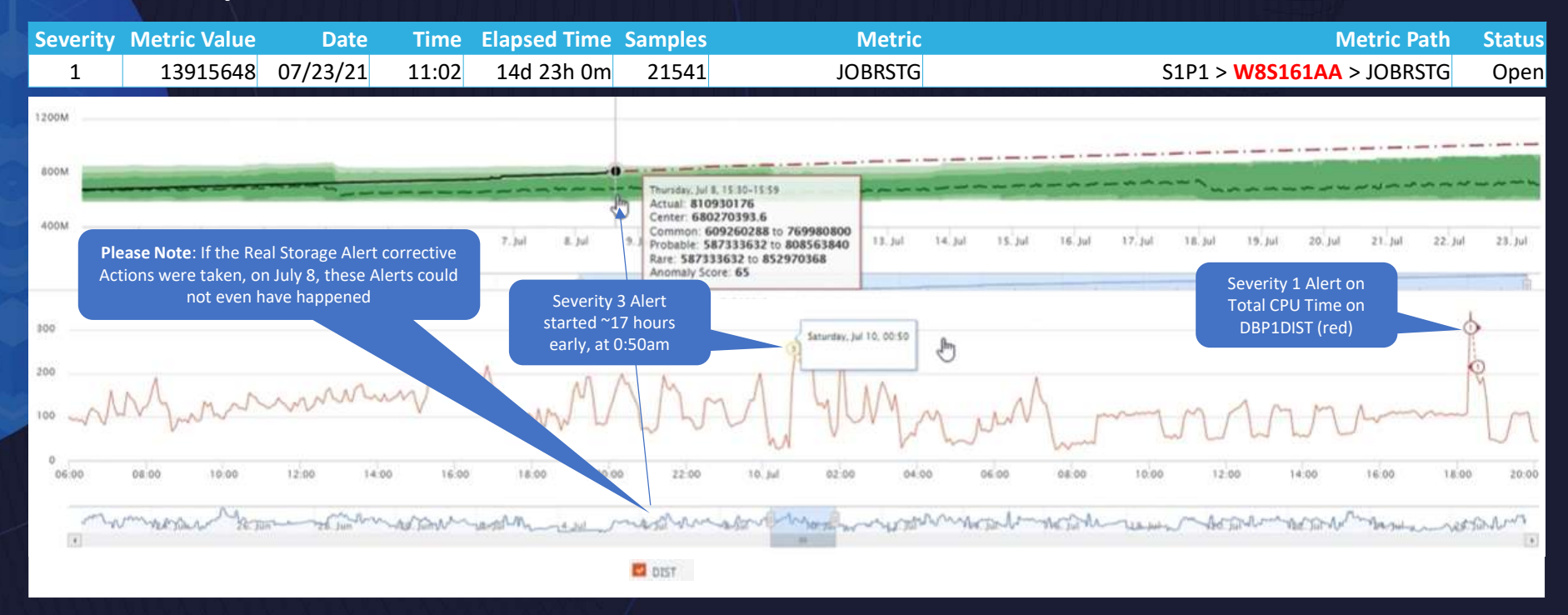

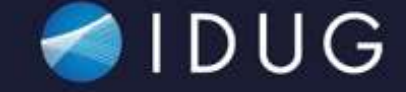

#### **DB2 PACKAGE AND PLAN PERFORMANCE INVESTIGATION**

#### Db2 Package and Plan CPU usage issue

 Analyze the Total CPU Time spent executing a particular PLAN and PACKAGE

| Severity | Metric Value | Date     | Time  | Elapsed Time | Samples | Metric           | Metric Path                                 | Status |
|----------|--------------|----------|-------|--------------|---------|------------------|---------------------------------------------|--------|
| 1        | 0.721046     | 08/25/21 | 17:00 | 2h 0m        | 2       | DB2_CPU_PKGE     | MSTRSVW > D121 > MARBLES > DB2_CPU_PKGE     | Closed |
| 1        | 0.000362     | 08/25/21 | 15:00 | 2h 0m        | 2       | DB2_CPU_AVG_PKGE | MSTRSVW > D121 > MARBLES > DB2_CPU_AVG_PKGE | Closed |

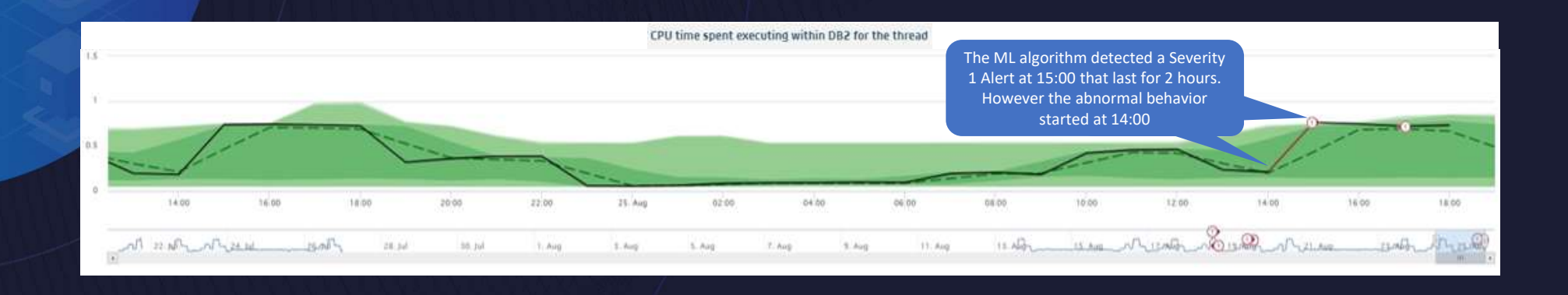

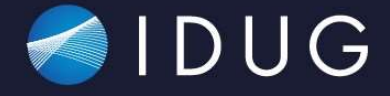

### IDUG 2024 NA DE Toch Conference

2024 NA Db2 Tech Conference

X (? in

@IDUGDb2 #IDUG\_NA24 Using AI/ML to Enhance Db2 Subsystem and Application Performance

**Antonio Couto** 

antonio.couto@broadcom.com

Session Code: DI3 SESS-157

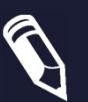

Please fill out your session evaluation!

#### Usage of this slide deck template (1|3)

- Refrain from sizing down the fonts in this template
  - The slide title has 30pt size
  - Main bullets have 26pt size
  - This bullet text has 22pt size
- Use no more than five to six main bullet points on a slide
- If needed, split your topics up to two or more slides
- Try to stay in the 40-50 slides limit to have time for questions

### Usage of this slide deck template (2|3)

- Use Shift Enter to manually break a line and to keep text to the same bullet point over multiple lines
- If multiple slides have the same title, use (x|y) to number them
- For Consultants and User Speakers:
  - You may fill in your company's logo in the upper right corner of the first slide, as long as it is not bigger than the IDUG logo.

#### Usage of this slide deck template (3|3)

- Optional: Add notes pages to the entire presentation
- Optional: Put your speaker biography in the notes of the final slide

## Converting your existing slides to this template

- Open your existing presentation.
- Select the "Design" option from the menu.
- Expand "Themes" section using arrow in the lower right corner
- Select the option "Browse for Themes".
- Select the IDUG Template using the "Choose Theme or Theme Document" dialog. This will apply the IDUG formats to your presentation.
- Save your presentation.

#### Sample content slide

- First Topic
- Second Topic
  - Sub-Topic A
    - Secondary Sub-Topic 1
    - Secondary Sub-Topic 2
  - Sub-Topic B
  - Sub-Topic C
- Third Topic
- Fourth Topic